## ADE Online Portal – Setup Guide

Follow the instructions below and purple circles to set up your ADE Online Portal Account.

1. In CHROME, visit <a href="https://www.azed.gov/educator-certification/azedcert/">https://www.azed.gov/educator-certification/azedcert/</a>

2. Click on AzEDCert Portal button

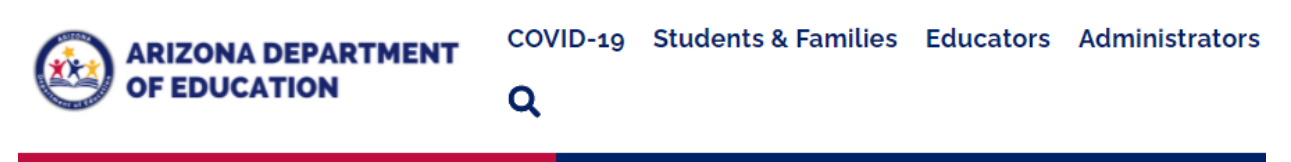

Home / Educator Certification / Prepare and Submit an Application

# **Prepare and Submit an Application**

# COVID-19 Update: Office Hours

Our offices are currently not accepting walk-ins for certification applications or advisement. Apply and check your application status online using the <u>AzEDCert portal</u>.

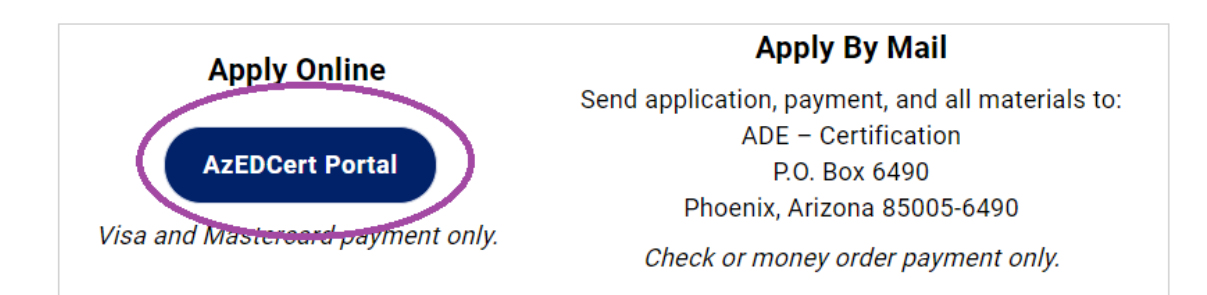

3. Create a new account. After your account is created, when you come back in the future, you can instead click on Login on the left.

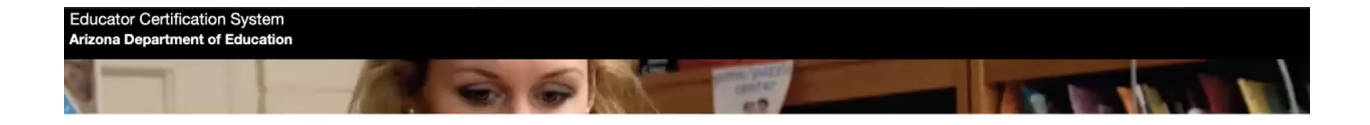

| Have an Account?                                                  | Don't have an Account?                |
|-------------------------------------------------------------------|---------------------------------------|
| Please click the login button below to<br>enter your credentials. | Please choose from the options below. |
| Login                                                             | Create a New Account                  |
|                                                                   | Educator Certification<br>Lookup      |

4. Fill in your full SSN and Date of Birth, then click Verify.

The next box should then pop up to fill in Last Name, First Name, and Fingerprint Clearance (FPC) Card number, then click Validate.

You may get stopped here if you did not put your Social Security Number on your Fingerprint Clearance Card application originally. If not, it will then prompt you to contact the AZ Department of Public Safety; you can call them at **(602) 223-2279** to add your SSN to your fingerprint information. It should take approximately 24 hours to process, and then you can try this step again.

You can find this on your Arizona IVP card where it says "Card Number". This is not the same as your IVP number.

| Educator<br>Arizona De | Certification System<br>partment of Education |                         |                                |              |  |
|------------------------|-----------------------------------------------|-------------------------|--------------------------------|--------------|--|
|                        | Please verify your social                     | security number and dat | e of birth for authentication. |              |  |
|                        | Social Security Number:*                      | Date of Bir             | th:(MM/DD/YYYY)*               | Verify Reset |  |
|                        |                                               |                         |                                |              |  |
|                        | Please verify your last na                    | ame, zip, and phone num | ber.                           |              |  |
|                        | Last Name:*                                   | First Name:*            | FPC Card #:*                   |              |  |
|                        |                                               |                         | FPC Card #                     | Validate     |  |
|                        |                                               |                         |                                |              |  |

Fingerprint card examples of where to find Card Number:

| STATE OF ARIZONA                                                                                                    | STATE OF ARIZONA                                                 |  |  |  |
|----------------------------------------------------------------------------------------------------|------------------------------------------------------------------|--|--|--|
| DEPARTMENT OF PUBLIC SAFETY                                                                                                    | DEPARTMENT OF PUBLIC SAFETY                                      |  |  |  |
| Level One Fingerprint Clearance Card                                                                                               | Level One Fingerprint Clearance Card                             |  |  |  |
| Name: Wilma Wildcat                                                                                                    | Name: Wilbur Wildcat                                             |  |  |  |
| Birth Date:         05/01/1990         Issue Date:         01/01/2017           F         120         5 02         GRN         BRO | 09-01-1990 M 165 5 07 HAZ BRO<br>DOB Sex Weight Height Eyes Hair |  |  |  |
| Sex Weight Height Eyes Hair                                                                                                    | Issue Date: 12-01-2019 Expiration Date: 12-01-2025               |  |  |  |
| Card Number: 4A01234567 Expire Date: 01/01/2023                                                                                    | Card Number: 2019A01234                                          |  |  |  |
| IVPE012345                                                                                                    | IVP#: IVP0123456                                                 |  |  |  |

5. Much of your information should auto-populate if you listed your Social Security Number on your Fingerprint Clearance Card application. It is recommended that you use your address where you want your certificate to be mailed, but you will have a chance to edit this later if needed. Fill in all fields, then click Submit.

| Social Security Number:*                                                                                         | Date of Birth:(MM/DD/                                 | YYYY) <b>*</b>                                   | Verify Reset              |       |
|----------------------------------------------------------------------------------------------------|-------------------------------------------------------|--------------------------------------------------|---------------------------|-------|
| ADE Connect Registration Form -                                                                                  | Please fill out all fields be                         | low in order to ci                               | reate your ADE Connect Ac | count |
| First Name:*                                                                                                    | Middle Name:                                          |                                                  | Last Name:*               |       |
| Gender:*                                                                                                    |                                                       | Ethnicity:*                                      |                           |       |
|                                                                                                    |                                                       |                                                  |                           |       |
| United States Address:* 🛛 (If you need to o<br>Mailing Address :*                                                | thange your address to an internation                 | Other                                            | :heckbox.)                | \$    |
| United States Address:* 🛛 (If you need to a<br>Mailing Address :*<br>City:*                                      | ¢<br>change your address to an internation<br>State:* | Other<br>onal address deselect o                 | :heckbox.)<br>Zip:*       | \$    |
| United States Address:* 🛛 (If you need to o<br>Mailing Address :*<br>City:*                                      | thange your address to an internation                 | Other                                            | checkbox.)<br>zip:*       | \$    |
| United States Address:* 🛛 (If you need to o<br>Mailing Address :*<br>City:*<br>Phone Number:*                    | thange your address to an internation                 | Other<br>onal address deselect of<br>Phone Type: | checkbox.)<br>Zip:*       | :     |
| United States Address:* 🛛 (If you need to o<br>Mailing Address :*<br>City:*<br>Phone Number:*<br>Email Address:* | thange your address to an internation                 | Other Other Phone Type: Confirm Your Ema         | theckbox.)<br>Zip:*       | \$    |

6. The next page is a confirmation of submission.

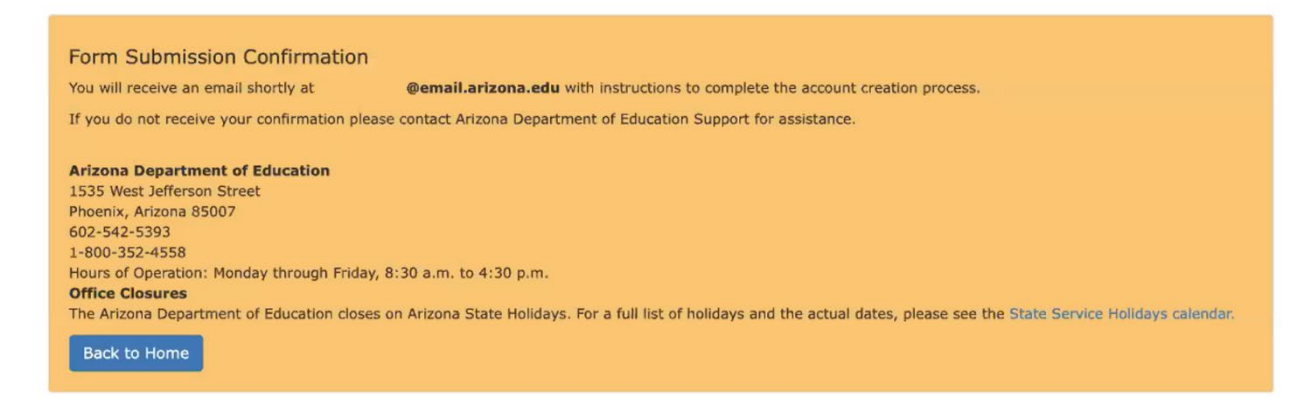

7. Immediately check your email and you should receive a confirmation from svc-

adenotifications@azed.gov in a minute or two; this expires within one hour. There's a link in the middle of the email to Verify; click that link.

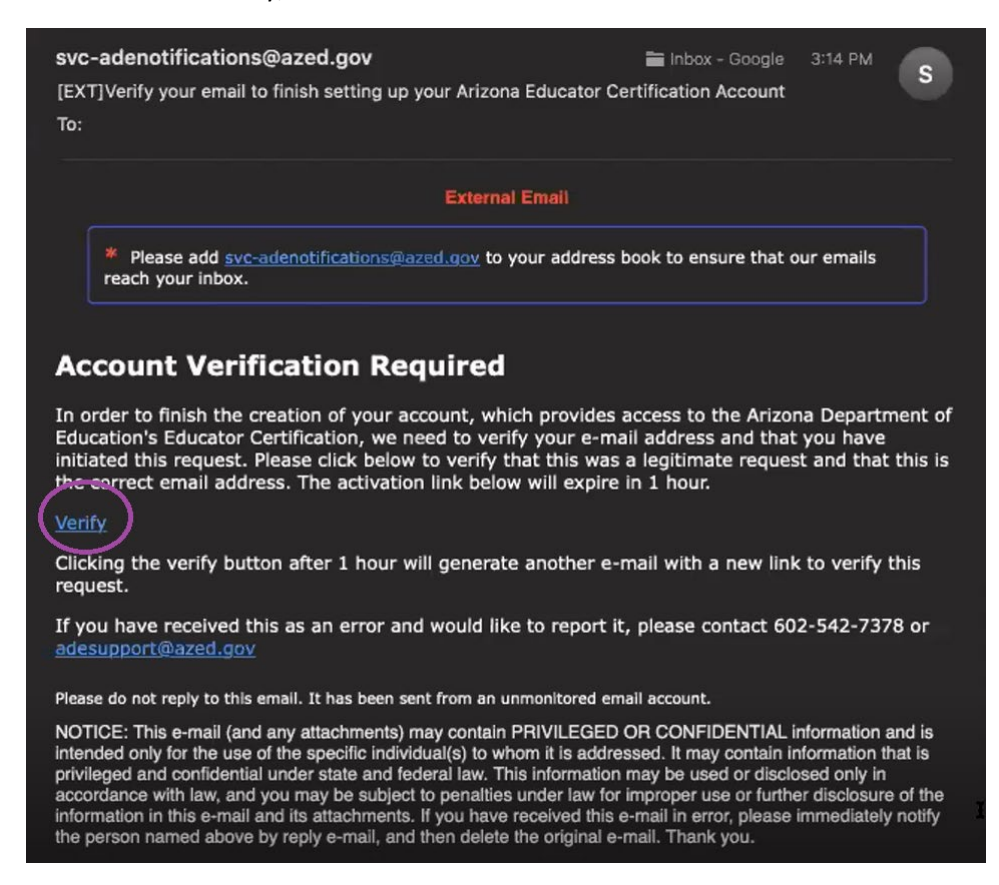

8. Create your Password following the guidelines, and click Submit.

| Password must be at<br>at least one uppercas<br>at least one lowercas | least 8 characters<br>se letter (A - Z)<br>se letter (a - z) |
|-----------------------------------------------------------------------|--------------------------------------------------------------|
| at least one number                                                   | (0 - 9)                                                      |
| at least one special c<br>must not include you                        | haracter of !#\$%&"()@<br>r first and/or last name           |
|                                                                       | Ţ                                                            |
| Password                                                              | 1 · · · · · · · · · · · · · · · · · · ·                      |
|                                                                       |                                                              |
| onfirm Password                                                       |                                                              |
|                                                                       |                                                              |
|                                                                       | Submit                                                       |

### 9. Click Login

Account created successfully. Click here to login: Login

10. Sign in with your email address and password.

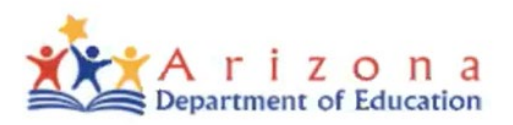

### Sign in with your organizational account

| someone@example.com |  |
|---------------------|--|
| Password            |  |

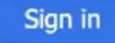

### Forgot Password?

Your organizational account used for sign in is your email address.

11. Welcome to your portal Home screen – you're done! Now you must wait until your Institutional Recommendation is awarded – **DO NOT start your application early**, as it will be the wrong one.

| WILMA WIL      |                                                                                            |                                                     |                                                                     |  |
|----------------|--------------------------------------------------------------------------------------------|-----------------------------------------------------|---------------------------------------------------------------------|--|
|                | DCAT                                                                                       |                                                     | Educator ID: 1234567                                                |  |
| PS Fingerprint | t Card Status: Valid (Card #4A01234567 , Expire                                            | HE: 01/01/2023 )                                    |                                                                     |  |
|                | Constant and a second second second                                                        | 1. and 1. and 1. and 1. and 1.                      |                                                                     |  |
|                | Welcome WILMA WILDCAT to th                                                                | ne Arizona Department                               | of Education Certification System (AzEDCert).                       |  |
|                |                                                                                            |                                                     |                                                                     |  |
| 1              |                                                                                            |                                                     |                                                                     |  |
|                | View Your Credentials                                                                      |                                                     | Using the Educator Portal                                           |  |
|                | Your credentials are available online. Sta                                                 | rt here to view your                                | Start here for help using this educator portal. Explore currently   |  |
| - 1            | credentials and available actions.                                                         |                                                     | available services. View services coming soon.                      |  |
|                |                                                                                            | 1.00                                                |                                                                     |  |
|                | C Renew Your Certificates                                                                  | 0                                                   | C Apply for a New Credential                                        |  |
|                | Please review the instructions before be                                                   | sginning your online renewal                        | Click here to apply for a new certificate; endorsement, or approved |  |
|                | application. After reviewing the instruction<br>prompts to submit your renewal application | ns, click here and follow the<br>on and fee online. | A/68.                                                               |  |

If you have any questions, concerns, or issues, please contact ADE directly: <u>https://www.azed.gov/educator-certification/contactus/</u>.

### ADE Online Portal – Apply with IR Guide

Follow the instructions below and purple circles to apply for certification with your IR!

1. In CHROME, visit <u>https://certification.azed.gov/</u> - see Portal Setup Guide if you have not already created an account. Otherwise, Login.

2. Welcome to your portal home screen! You <u>must wait</u> for your Institutional Recommendation (IR) to be awarded <u>before</u> starting your application; this will allow you to pay the reduced price (or if you are an ATA recipient, to obtain certification for free) and expedite your certification. The Certification Officer will notify you when your IR has been awarded, and then your home screen should look like this:

| INE S DOE                                                                                                    | Educator ID: 1111111                                                                                                    |
|----------------------------------------------------------------------------------------------------|----------------------------------------------------------------------------------------------------|
| S Fingerprint Card Status: Expired (Card #2A50173654, Expires: 3/23/2021)                                                                                                    |                                                                                                    |
| Apply for your Institutionally Recommended Credential(s) 🛛                                                                                                    | -                                                                                                    |
| The Department of Education has received your Institutional Recommendation (IR) verifying completion of an                                                                                                    | Arizona Board-approved educator preparation program.                                                                                                    |
| 3efore you begin the application process please verify the following:                                                                                                    |                                                                                                    |
| <ol> <li>You have a valid <u>Arizona IVP</u> fingerprint clearance card and</li> <li>You have met the Professional Knowledge and Subject Knowledge <u>Exam requirements</u>.</li> <li>According to your IR, you are an Arizona Teachers Academy scholarship recipient. As a benefit, applicat</li> </ol> | ion fees will be waived for IR services only.                                                                                                    |
| Click here for more information about requirements and assistance in applying.                                                                                                    |                                                                                                    |
|                                                                                                    |                                                                                                    |
| Click here to begin the application process.                                                                                                    |                                                                                                    |
| Click <u>here</u> रहे begin the application process.<br>(Must submit the application by 04/22/2022)                                                                                                    |                                                                                                    |
| Click <u>here</u> φ begin the application process.<br>(Must submit the application by 04/22/2022)                                                                                                    | • Using the Educator Portal                                                                                                    |
| Click <u>here</u> & begin the application process.<br>(Must submit the application by 04/22/2022)<br>View Your Credentials                                                                                                    | • Using the Educator Portal                                                                                                    |
| Click <u>here</u> & begin the application process.<br>(Must submit the application by 04/22/2022)<br>View Your Credentials<br>Your credentials are available online. Start <u>here t</u> o view your credentials and available actions.                                                                  | • Using the Educator Portal<br>Start here for help using this educator portal. Explore currently available services. View services coming soon.                                 |
| Click here & begin the application process.<br>(Must submit the application by 04/22/2022)<br>View Your Credentials<br>Your credentials are available online. Start <u>here to view your credentials and available actions</u> .                                                                         | Using the Educator Portal     Start here for help using this educator portal. Explore currently available services. View services coming soon.                                  |
| C Renew Your Certificates                                                                                                    | Using the Educator Portal     Start here for help using this educator portal. Explore currently available services. View services coming soon.     C Apply for a New Credential |

Note at the top that it says "Apply for your Institutionally Recommended Credential(s).

Click "here" (circled above) to begin the application.

NOTE: Your IR expiration date is listed. You must apply by this date in order to use your IR.

3. Read the information and click Next. Make sure you have these items.

NOTE: In this example, the applicant is an ATA recipient.

| C Add New Credential- Institutional Recommendation                                                                                                    |
|----------------------------------------------------------------------------------------------------|
| The Institutional Recommendation (IR) verifies that the candidate has completed a Board Approved Educator Preparation Program and has been recommended for an<br>Arizona Educator certificate(s). |
| Before applying for certification, please ensure that:                                                                                                    |
| 1. You have a valid Arizona IVP fingerprint clearance card and                                                                                                    |
| <ol><li>You have met the Professional Knowledge and/or Subject Knowledge Exam requirements.</li></ol>                                                                                             |
| 3. According to your IR, you are an Arizona Teachers Academy scholarship recipient. As a benefit, application fees will be waived for IR services only.                                           |
| Following these steps will help ensure that an accurate and complete application is submitted. Missing one of the steps above may cause a delay in your application.                              |
| Cancel Next                                                                                                    |

4. Confirm the information, then click Add to Cart. The example provided is for an applicant who completed a Secondary Education program with SEI endorsement.

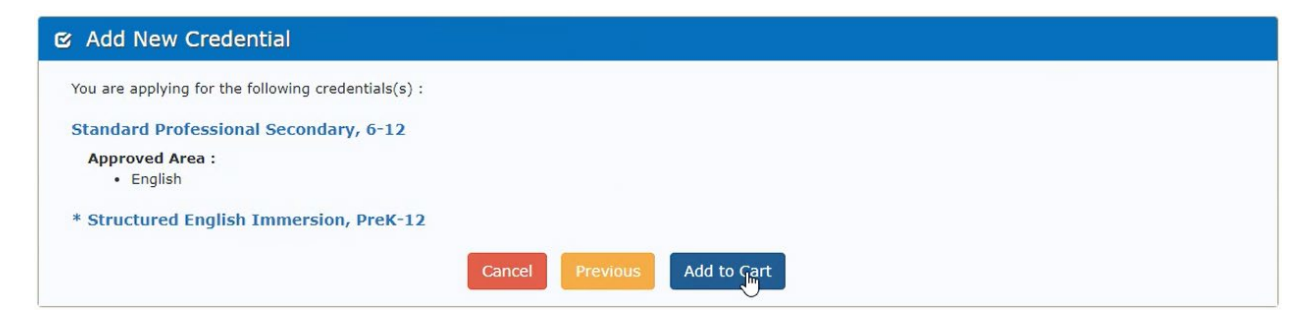

### 5. Click Checkout.

NOTE: If you have another Endorsement or Approved Area that is not included on your IR, and you would like to add it at this time, you can click "Add Additional Services". This option will also appear later in the application.

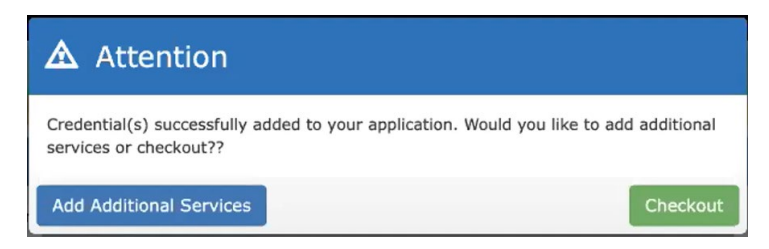

6. Review requested services, then click Next. If you hover over the "i" information button, it will explain the price. In this example, the services are waived because the candidate is an ATA recipient. For applicants who are not part of ATA, each certificate and endorsement should be \$30 with IR. Without IR, it would be \$60 for each.

IMPORTANT NOTE: If you navigate away from this screen and return to it at a later date, you can access it from your home page by clicking the shopping cart icon in the upper right corner.

| Educa<br>Arizon | tor Certification System<br>a Department of Education                                                                                                    |                                                                                                    | JANE DOE (CertUser)<br>1111111@mailnesia.com |
|-----------------|----------------------------------------------------------------------------------------------------|----------------------------------------------------------------------------------------------------|----------------------------------------------|
| Step 1 R        | eview requested services                                                                                                    | Total Items : 2                                                                                                    |                                              |
| 🕑 Review        | / Services                                                                                                    |                                                                                                    |                                              |
|                 | Standard Professional Secondary, 6-12<br>Service Description : You are applying for institutionally recommended Standard Professional Secondary, 6-12<br>certificate<br>Approved Areas :<br>• English | Price : \$0.00<br>According to your IR, you are an<br>Arizona Teachers Academy<br>scholarship recipient. As a benefit,<br>application fees will be waived for IR<br>services only. | C Remove                                     |
|                 | * Structured English Immersion, PreK-12<br>Service Description : You are applying for institutionally recommended * Structured English Immersion, PreK-12<br>endorsement                              | Price : \$0.00 0                                                                                                    | C Remove                                     |
| + Previo        | us di la constanza di la constanza di la constanza di la constanza di la constanza di la constanza di la const                                                                                        |                                                                                                    | → Next                                       |

7. Apply for additional services (optional). This is another opportunity for you to add an Endorsement or Approved Area that is not included on your IR. If you wish to do this, click +Add. Otherwise, click Next.

| Step 2 Apply for additional services (Optional) |                                       |         |  |  |
|-------------------------------------------------|---------------------------------------|---------|--|--|
| C Choose Additional Services                    |                                       |         |  |  |
|                                                 | New or additional Arizona credential. | ● Add   |  |  |
| + Previous                                      |                                       | -Juvext |  |  |

8. Mailing address - please be sure this information is accurate, as this is where your certificate will be mailed. If you need to edit it, you can do so now.

| Step 3 Mailing Address and                                  | Contact Information                             |                         |       |                   |
|-------------------------------------------------------------|-------------------------------------------------|-------------------------|-------|-------------------|
| C Mailing Address and Contact                               | t Information                                   |                         |       |                   |
| United States Address:*  (If you need Mailing Information : | to change your address to an international addr | ess deselect checkbox.) |       |                   |
| Mailing Address:*                                           |                                                 |                         |       |                   |
| City:*                                                      | State:*                                         | \$                      | Zip:* |                   |
| Phone Number:*                                              |                                                 | E-mail:                 |       |                   |
| + Previous                                                  |                                                 |                         |       | → Save & Continue |

9. You will need to answer each of these background questions, then click "Proceed to Declaration" (bottom right).

| Step 4 Background Questions                                                                                                    |            |                                                                                                    |  |  |  |
|----------------------------------------------------------------------------------------------------|------------|----------------------------------------------------------------------------------------------------|--|--|--|
| 🕑 Background Questions                                                                                                    |            |                                                                                                    |  |  |  |
| To save and submit your complete application, you must answer all background questions and sign the declaration. Partial results will not be saved.<br>If you answer "Yes" to any question, you will be asked to complete Explanation of Incident form |            |                                                                                                    |  |  |  |
| No.                                                                                                    | Answer*    | Question                                                                                                    |  |  |  |
| 1.                                                                                                    | ⊖ Yes ⊖ No | Have you ever received any disciplinary action, including revocation, suspension or reprimand, involving any professional certification or license?                                                                    |  |  |  |
| 2.                                                                                                    | Yes No     | Are you currently under investigation or have you ever been the subject of any investigation by the Department of Child Safety or a similar department in this state or another jurisdiction?                          |  |  |  |
| 3.                                                                                                    | ◯ Yes ◯ No | Have you ever been convicted of a felony offense?                                                                                                    |  |  |  |
| 4.                                                                                                    | Yes No     | Have you ever been arrested, cited and released, or received a criminal summons for any offense, regardless if eventually convicted of a<br>crime or if a conviction was set aside or expunged?                        |  |  |  |
| 5.                                                                                                    | ⊖ Yes ⊖ No | Have you ever been arrested, cited and released, or received a criminal summons for any offense <b>involving a child</b> , regardless if eventually convicted of a crime or if a conviction was set aside or expunged? |  |  |  |
|                                                                                                    |            | Proceed to Declaration                                                                                                    |  |  |  |
| + Previous                                                                                                    |            | → Next                                                                                                    |  |  |  |

10. Your answers should all populate into a form. Review the entire form for accuracy. It may take a few seconds to load.

NOTE: This works best in Chrome. If you don't see a form, and/or if it asks you to sign into Adobe Sign, log out and use Chrome or a different browser than you are currently using.

NOTE: Cookies must be enabled for this part to work; if yours are disabled, follow the instructions as listed for your browser, then refresh the page.

NOTE: If you still need to sign into Adobe Sign no matter what browser you're using, using your UA email address and password for your UA account (not your ADE account). You should have free access to this through the UA and not need to start a free trial.

| Step 4 Background Questions |                                                                                                    |                     |
|-----------------------------|----------------------------------------------------------------------------------------------------|---------------------|
| C Background Questions      |                                                                                                    |                     |
| Options >                   | Background Questions         More every question, sign and die. If "PES" is indicated for any of the following questions, please attach a full causarian to this suplication: a statement must be provided with each application. | Next required field |
| Step 4 Background Questions |                                                                                                    |                     |

| 😂 Background Questions |                                                                                                    |                       |  |  |  |  |
|------------------------|----------------------------------------------------------------------------------------------------|-----------------------|--|--|--|--|
| Options V              | Background Questions         Branch or obtain a records check from the federal, state, county, and/or local law enforcement agencies and Department of framity Services. There read and understood the rules and statutes related to support a required by law. I swear or affirm that the foregoing information completed by me, or submitted by me for certification purposes is, to the best of my hnowledge, true and correct. Furthermore, should any part or all of the information herein provided prove to be fails, if the Arizona Department of Education or demail of my application.         * click here & sign         Applicant's Signature | Next required field 1 |  |  |  |  |
|                        | ↑ ↓ <u>2</u> /2   ⊖ ⊕ <b>±</b>                                                                                                    | ×                     |  |  |  |  |

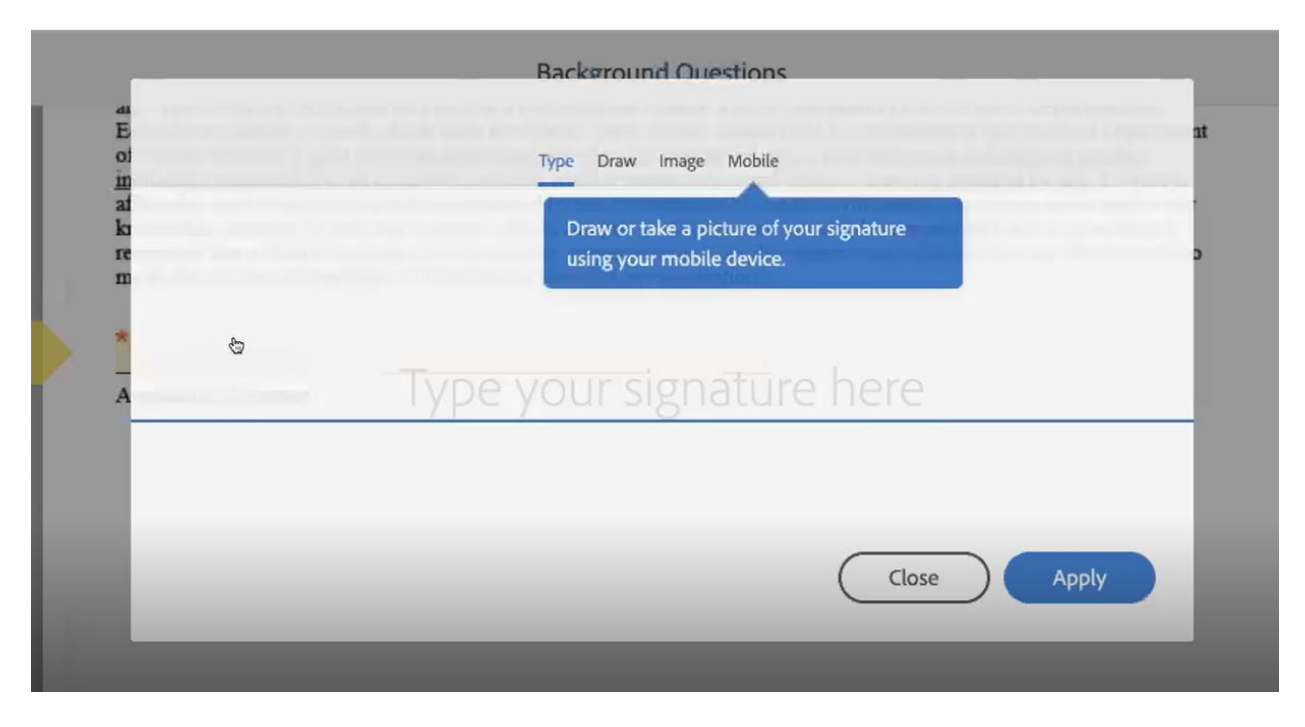

11. Sign electronically. You can Type, Draw, or upload an Image of your signature. Click Apply.

12. Then on the form page click "Click to Sign".

| options 🗸 | Background Questions                                                                                                    | Completed 🥥                                                 |
|-----------|----------------------------------------------------------------------------------------------------|-------------------------------------------------------------|
|           | Any approximation to crime-mouth spanny or a missecuration variable. I grain permission for the Antonia Department<br>Education to obtain a records check from the federal, state, county, and/or local law enforcement agencies and Dep<br>of Family Services. I have read and understood the rules and statutes related to unprofessional and immoral conduc<br>including resignation from a contracted position without authorization and dutes to report as required by law. I we<br>affirm that the foregoing unformation completed by me, or submitted by une for certification purposes is, to the best<br>knowledge, true and correct. Furthermore, should any part or all of the information herein provided prove to be fails<br>recognize that i shall be juiction of the constant of the information against any certificate is<br>me by the Arizona Department in the constant of the information of the information against any certificate is<br>willing Wildcat | or<br>artment<br>±<br>trear or<br>of my<br>se, I<br>sued to |
|           |                                                                                                    |                                                             |
|           | I agree to the Terms of Use and Consumer Disclosure of this document                                                                                                    |                                                             |

### 13. Click Next.

| Step 4 Background Questions                                                                                                    |                                     |        |  |  |  |
|----------------------------------------------------------------------------------------------------|-------------------------------------|--------|--|--|--|
| 🗹 Background Questions                                                                                                    |                                     |        |  |  |  |
| Background Document Summary This section provides a list of your completed Background questions and Explanation of Incidents (if applicable). You can attach supporting documents for any Explanation of Incident that you completed. If you delete the Background Questionnaire, all Explanation of Incident forms will automatically delete, and you must submit a new Questionnaire prior to continuing and submitting your application. |                                     |        |  |  |  |
| Document Name                                                                                                    | Document Name Date Uploaded Actions |        |  |  |  |
| BackgroundQuestions_135351.pdf                                                                                                    | 4/23/2020 3:33:09 PM                |        |  |  |  |
| Add Additional Background Documentation     (Permitted file types .pdf, .png, .jpg; Max file size 25MB)                                                                                                    |                                     |        |  |  |  |
| ← Previous                                                                                                    | *                                   | → Next |  |  |  |

14. Upload Supporting Documents. All documents must be in PDF, PNG, or JPG format.

### You are not required to upload any documents.

You may choose to upload your IR that you received from the Certification Officer, but this information is pre-populated in the system, so it is not needed.

You should not need to upload transcripts; your IR covers this requirement.

ADE should have your exam score reports (if relevant) but you can upload copies here to be safe if you would like.

If your fingerprint card information is not linked to your portal (not displaying at the top), upload a front and back photocopy of your card here.

After uploading any documents, click Next.

NOTE: Students applying for Secondary Certification and using a degree to satisfy their content knowledge requirement will need to separately send an official transcript to ADE, if not previously submitted to ADE. You can send an electronic official transcript to <u>certification@azed.gov</u> or mail it to the ADE office (contact info is at <u>https://www.azed.gov/educator-certification/contactus/</u>).

| Step 5 Upload Supporting Documents                                                                                                    |
|----------------------------------------------------------------------------------------------------|
| 🗹 Upload Supporting Documents                                                                                                    |
| Follow these steps:          1. Note: If you do not see your valid Arizona DPS TVP fingerprint card information in your AzEDCert account, upload a photocopy of the AZDPS fingerprint clearance card.         2. Upload: supporting documentation, if needed, to qualify for the requested service(s).         3. Click Next: to complete and submit your application and payment. |
| (Permitted file types .pdf, .png, .jpg; Max file size 25MB)                                                                                                    |
| ← Previous                                                                                                    |

15. You should now be provided with an Application Summary. You must click on each of the blue hyperlinks provided at the bottom, "Terms and Conditions" and "Code of Ethics." Then, you can check the boxes next to these two items. Only then can you click Submit Application.

| Step 6 Application Summary                                            |                                                                                                    |                      |  |  |  |
|-----------------------------------------------------------------------|----------------------------------------------------------------------------------------------------|----------------------|--|--|--|
| C Application Summary                                                 |                                                                                                    |                      |  |  |  |
| Credential Name                                                       | Service                                                                                                    | Cost                 |  |  |  |
| Standard Professional Secondary, 6-12<br>Approved Areas:<br>• English | Service : Certificate (IR)                                                                                                    | \$0.00               |  |  |  |
| * Structured English Immersion, PreK-12                               | Service : Endorsement (IR)                                                                                                    | \$0.00               |  |  |  |
|                                                                       | Total Amount Due                                                                                                    | \$0.00               |  |  |  |
| ← Previous                                                            | I agree to the <u>Terms and Conditions</u><br>Question destand <u>Code of Ethics</u><br>Click the links and read the conditions in order to proceed. By clicking the boxes, you acknowledge the terms. | ✓ Submit Application |  |  |  |

16. Submit payment if applicable, and wait patiently for your application to be processed into a certificate! You may elect to Print Receipt.

| A Ho                            | me 🔳          | My Certificates                                                                                                    | Copen Applicatio                              | ns Completed Applications       |                      |                  |         |   |                          |
|---------------------------------|---------------|----------------------------------------------------------------------------------------------------|-----------------------------------------------|---------------------------------|----------------------|------------------|---------|---|--------------------------|
| JANE                            | S DOE         | ard Status: Expire                                                                                                    | ed (Card #245017365)                          | Expires: 3/23/2021)             | Educ                 | ator ID: 1111111 |         |   |                          |
| broring                         | gerprinte     | ard orderes. expire                                                                                                    |                                               | , Expires: 5/25/2022/           |                      |                  |         |   |                          |
| <b>F</b>                        |               | Application for<br>Status : In Progr<br>Application Dat                                                                                                    | r Certification #203<br>ress<br>te : 5/4/2021 | 36578                           |                      |                  |         |   | Details<br>Print Receipt |
|                                 |               | Application #: 2036578           Application Date: 5/4/2021           Educator ID: 111111           Name: DOE JAINE S           Mailing Address: PO BOX 7000, PHOENIX, AZ, 85007, USA           Phone #: 6023643555           Email: janedoeprod@mailnesia.com           Pengueted Services |                                               |                                 |                      |                  |         |   |                          |
|                                 |               | Service                                                                                                    |                                               | Credential                      |                      | Service          | Status  |   |                          |
|                                 |               | Certificate (IR) Standard Professional Secondary, 6-12<br>Approved Areas :<br>• Elgilish                                                                                                    |                                               |                                 | 6-12                 | In Progress      |         |   |                          |
|                                 |               | Endorsement * Structured English Immersion, PreK-12                                                                                                    |                                               |                                 |                      | In Progress      |         |   |                          |
| Application documents submitted |               |                                                                                                    |                                               |                                 |                      |                  |         |   |                          |
|                                 | Document Name |                                                                                                    |                                               |                                 | Date Uploaded        |                  | Actions |   |                          |
|                                 |               | Backgro                                                                                                    | undQuestions_112089                           | .۲. <sup>34</sup>               | 5/4/2021 2+24+24 DM  |                  | -       |   |                          |
| 0:02:01                         |               | _                                                                                                    |                                               | Success!                        |                      |                  |         | × |                          |
| 4∞) Ģ                           |               |                                                                                                    | Permitted file types .pdf                     | Application Submitted Successfu | <sup>ภพy</sup> ถิ II | 30               |         |   |                          |

NOTE: The portal updates every day at midnight. Once you have submitted an application, you just need to check once a day.

### Your Certificate

Once the certificate has been processed, you will be able to see your certification data in your portal account under the "My Certificates" tab on the home page. Your certification record will also appear in the ADE webpage, "Educator Certificate Search" at: <a href="https://oacis.azed.gov/PublicOACIS/NormalPages/Educators.aspx">https://oacis.azed.gov/PublicOACIS/NormalPages/Educators.aspx</a>

A paper copy of the certificate will be mailed to you. The timeframe to receive the certificate will depend on the number of certificates being processed by the certification unit.

If you have any questions, concerns, or issues, please contact ADE directly: <u>https://www.azed.gov/educator-certification/contactus/</u>.